## **FERPA restriction:**

- 1. Open student center: www.studentcenter.cornell.edu and log in with your net ID
- 2. Click on 'Privacy Settings' under the drop down bar in the 'Personal Information' tab

| Cornell University                                                                                                    |
|----------------------------------------------------------------------------------------------------|
| udent Center                                                                                                    |
| Academics                                                                                                    |
| Finances                                                                                                    |
| ▼ Personal Information                                                                                                |
| Demographic Data<br>Emergency Contact<br>Emergency Mass Notification<br>Names<br>User Preferences                     |
| other personal 🗸 🛞                                                                                                    |
| Addresses<br>Email Addresses<br>Ethnicity<br>Honors and Awards<br>Phone Numbers<br>Privacy Settings<br>other personal |

- 3. Then select  $\bigotimes$  located next to the drop down bar
- 4. Click 'Edit FERPA/Directory Restrictions'

|                                                                              |                                                       |                                                                         | go to                                                           | ~ (> |
|------------------------------------------------------------------------------|-------------------------------------------------------|-------------------------------------------------------------------------|-----------------------------------------------------------------|------|
| Personal Information                                                         | Security                                              | Participation                                                           |                                                                 |      |
| ERPA Restrictions                                                            | User Prefere                                          | nces                                                                    |                                                                 |      |
|                                                                              | 2                                                     |                                                                         |                                                                 |      |
| he Family Educational Rigl<br>their education records. F                     | nts and Privacy<br>urther details m                   | Act (FERPA) affords<br>hay be found here <u>htt</u>                     | students certain rights with respect<br>://courses.comell.edu/  |      |
| he Family Educational Rigi<br>their education records. F<br>No current FERPA | nts and Privacy<br>urther details m<br>restriction in | Act (FERPA) affords<br>hay be found here <u>htt</u><br>formation found. | students certain rights with respect<br>://courses.cornell.edu/ |      |

- 5. Mark the 'No Information Releasable' checkbox then press 'Save'.
  - a. You can also click 'Explain' next to 'Edit FERPA/Directory Restrictions' to learn more.

| Cornell University                                                           |                                                                                  |                                      |                                      |
|------------------------------------------------------------------------------|----------------------------------------------------------------------------------|--------------------------------------|--------------------------------------|
|                                                                              |                                                                                  |                                      |                                      |
| Edit FERPA/Director                                                          | ry Restrictions Expla                                                            | ain                                  |                                      |
| The Family Educational Rights and P<br>education records. Further details ma | rivacy Act (FERPA) affords students<br>y be found here <u>http://courses.com</u> | s certain rights with re<br>ell.edu/ | spect to their                       |
| Restrict All Fields                                                          |                                                                                  | [                                    | Release All Restrictions             |
| Restriction Categories                                                       |                                                                                  |                                      |                                      |
| No Information Releasable<br>Restrict All                                    | e Release All                                                                    |                                      |                                      |
| Restrict                                                                     | easable                                                                          | Release to Public                    | ation                                |
| Save                                                                         |                                                                                  | I                                    | Return to FERPA Restrictions Summary |
| 6. Press 'Ok' to confin                                                      | m.                                                                               |                                      |                                      |
| Cornell Unive                                                                | rsity                                                                            |                                      |                                      |

FERPA Restrictions

Save Confirmation

The Save was successful.

OK